## **BPD Program - Big Interview Tips/Assignment**

- 1. Register to create a free account, and log onto Big Interview through the Career Center site: <u>https://csusm.biginterview.com/</u>.
- 2. From the Dashboard, click **Getting Started** for a quick overview of Big Interview and technical setup.

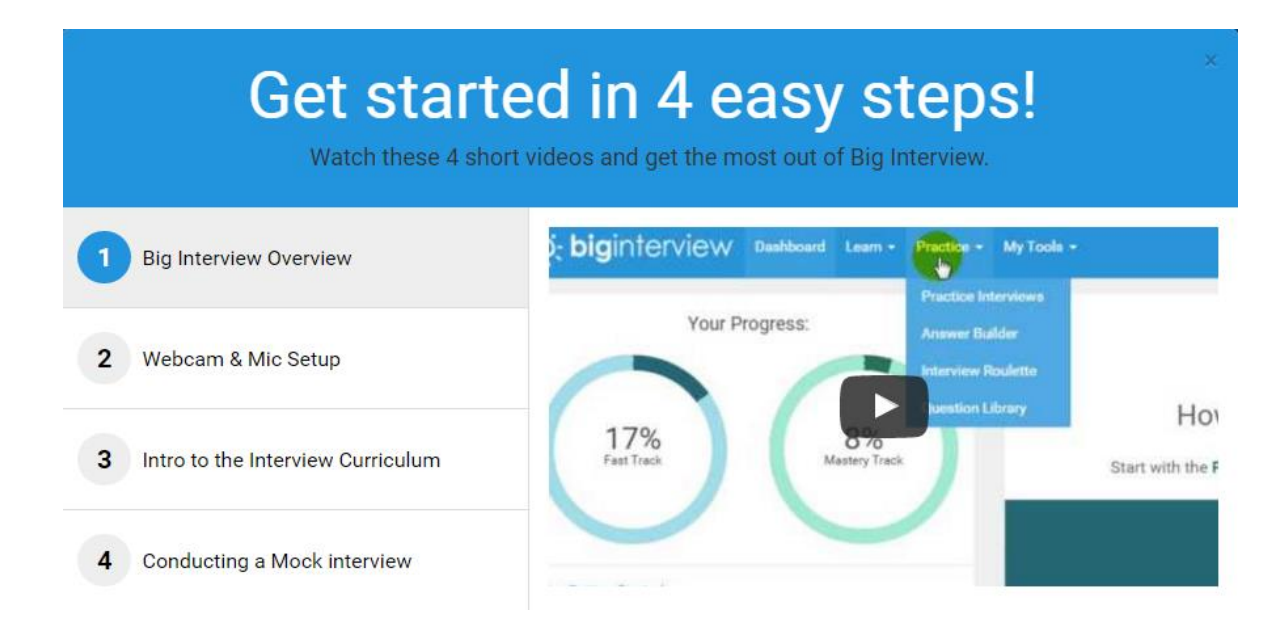

3. Click on Learn: Video Curriculum to view short video clips that will help prepare you to interview.

| CO              |                  | Playlist                       | Transcript             | Homework |      |  |
|-----------------|------------------|--------------------------------|------------------------|----------|------|--|
| bi              | ginterview       | Introduction to the Curriculum |                        |          |      |  |
| Introduction    |                  | 1. Job Interview Fundamentals  |                        | 66:59    |      |  |
|                 |                  | What You'll Learn in Lesso     | in 1                   | 0        | 1:03 |  |
| Rig Interview   |                  | Making the Most of the B       | g Interview Curriculum |          | 5:28 |  |
| Online Training |                  | Job Interviews 101             |                        |          | 4:09 |  |
|                 |                  | Vour Approach Take Co          | ntrol                  |          | 6:11 |  |
|                 |                  | Types of Job Interviews        |                        |          | 4:44 |  |
|                 |                  | Acing the Phone Interview      | ĉ                      | 0        | 3:37 |  |
|                 | pamela skillings | Acing the Phone Interview      | / Part 2               | 0        | 6:02 |  |
|                 |                  | The 1-on-1, In-Person Int      | erview                 |          | 4:51 |  |
| 2:48            | (                | The Video Interview            |                        | 0        | 7:50 |  |

We recommend you watch **Top 10 Interview Best Practices** and **Top 10 Best Practices Continued** under *Module 2: Job Interview Best Practices and Common Mistakes*.

For behavior-based or situational questions (such as *Tell me about a time when you demonstrated leadership skills*), review **Module 7: Behavioral Questions and Your Interview Stories** to learn the S.T.A.R. approach to creating compelling interview stories.

## S.T.A.R. Overview:

<u>Situation/Task</u>: Start your story with a brief overview or background about the goal, challenge or problem to give the interviewer context regarding the situation.

<u>Approach (Action)</u>: Then, focus on what you did to address the situation, including specific actions you took or ideas you developed and implemented.

<u>Result</u>: End your story by including the outcome of your actions. Focus on positive tangible accomplishments or results when possible. If asked about a mistake you made, discuss the lessons you learned and how these lessons affected your future behaviors.

- 4. Under **Practice: Practice Interviews**, click **Custom Sets**. Then, select **CoBA BPD 2016-2017**. This will generate a custom set of six specific questions that you will answer and record to video, one at a time.
  - a) Thanks for coming in. I have your resume here. Can you just walk me through your background?
  - b) What are your greatest strengths?
  - c) What are your weaknesses?
  - d) Where do you see yourself in five years?
  - e) Tell me about a recent team project? What was your role?
  - f) Describe a time when you had a heavy workload and competing deadlines. How did you set priorities?

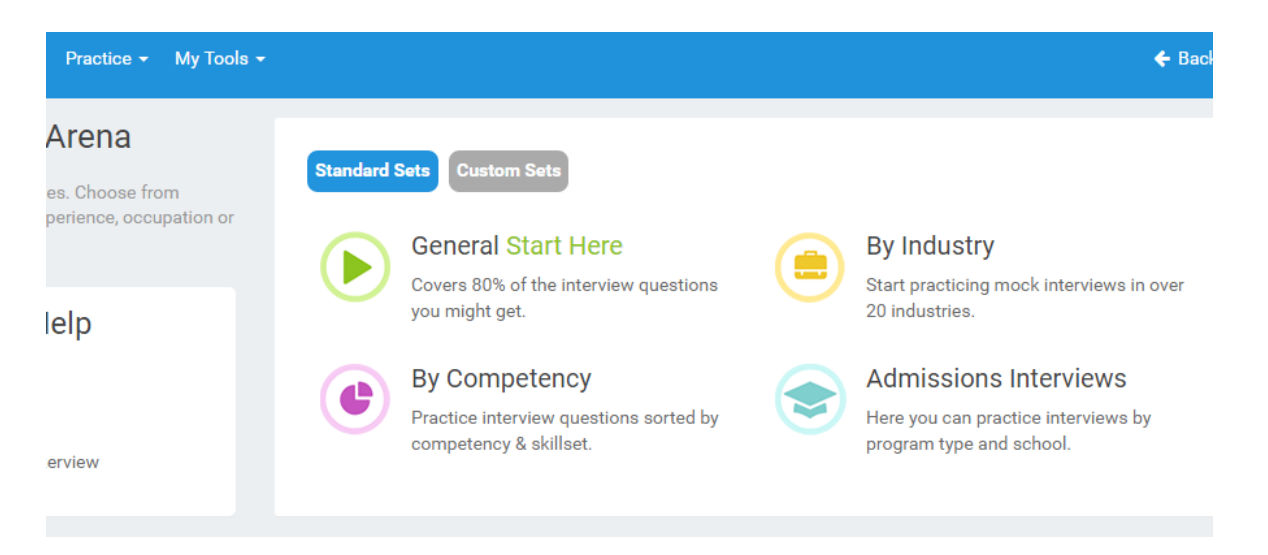

5. The left-hand column provides an interviewer profile, tips to answer the question, and a sample response. Be sure that your microphone and camera are set up and click Allow (Adobe Flash Player).

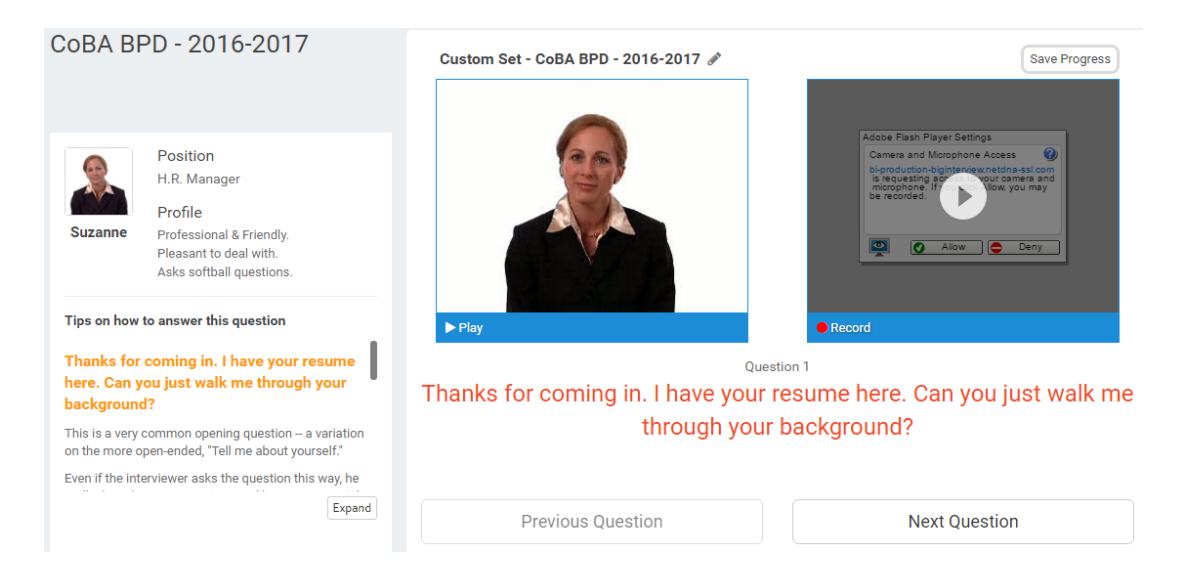

6. To record your interview answers, first click **Play** to hear the avatar/interviewer ask the question. When you click **Record**, the system will start a 3-second preparation countdown before it starts recording your answer. After you press Stop to end your recording, three buttons will appear.

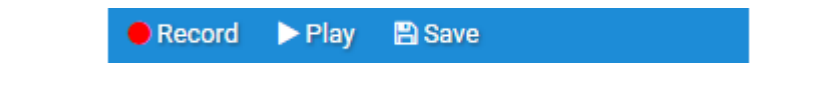

Press **Play** to review your answer. If you are unhappy with your answer, click **Record** to try again. If you are satisfied with your answer, click **Save** to store your recording in the Video Library. Then click **Next Question.** <u>Note: If you forget to save your recording, you will not be able to retrieve it later.</u>

- 7. Continue through the Custom Set until you have completed all six interview questions, then click Finish Interview.
- 8. Once you are satisfied with your six saved answers, click **My Tools > My Videos**. You can click **Self Rating** to rate your interview performance.

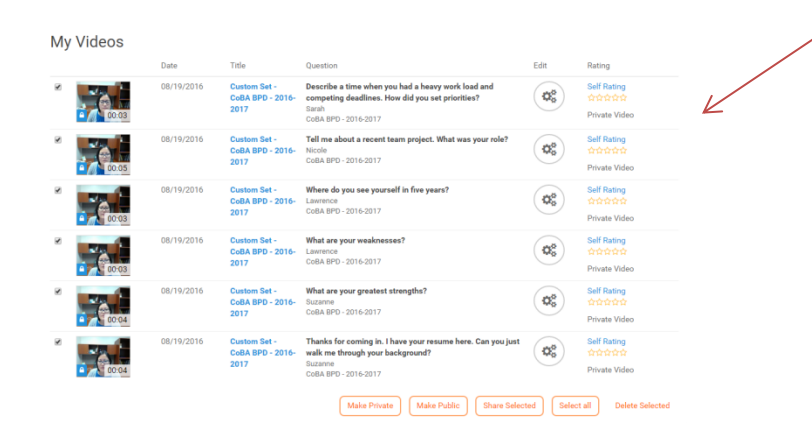

9. Click **Select All**, then **Share Selected**. Then copy and paste the information in the blue box into a Word document, and upload to Community Courses.

| Share Several                                                                       | × |
|-------------------------------------------------------------------------------------|---|
| hare these urls with anyone you want to view your recorded answers.                 |   |
| 1. Describe a time when you had a heavy work load and competing deadlines. How did  | I |
| you set priorities?<br>https://app.biginterview.com/s/d9bf31c887                    |   |
| 2. Tell me about a recent team project. What was your role?                         |   |
| https://app.biginterview.com/s/0d0e6fea87                                           |   |
| 3. Where do you see yourself in five years?                                         |   |
| https://app.biginterview.com/s/cd5d2344e2                                           |   |
| 4. What are your weaknesses?                                                        |   |
| https://app.biginterview.com/s/5da480b80f                                           |   |
| 5. What are your greatest strengths?                                                |   |
| https://app.biginterview.com/s/fa27b008d5                                           |   |
| 6. Thanks for coming in. I have your resume here. Can you just walk me through your |   |
| background?                                                                         |   |
|                                                                                     |   |
| ou can either copy the text to your clipboard, or use the email function below.     |   |
| -mail the following people:                                                         |   |
| For example: bob@example.com, mary@example.com                                      |   |
|                                                                                     |   |

Your message:

Email